## **Atualizar Bairro**

Esta tela faz parte do processo **Manter Bairro**, e permite que você atualize as informações do bairro. A funcionalidade pode ser acessada via **Menu de Sistema**, no caminho: **GSAN > Cadastro > Endereço > Bairro > Manter Bairro**.

Feito isso, o sistema visualiza a tela abaixo:

#### Observação

Informamos que os dados exibidos nas telas a seguir são fictícios, e não retratam informações de clientes.

| Município:*                    |                  | 111        | SAO MATEUS   | DO MA |                    |           |
|--------------------------------|------------------|------------|--------------|-------|--------------------|-----------|
| Código do Bairr                | ·o:*             | 10         |              |       |                    |           |
| Nome do Bairro                 | :*               | ANAJATU    | IBA          |       |                    |           |
| Código do Bairr<br>Prefeitura: | o na             |            | ]            |       |                    |           |
| Indicador de Us                | o:               | Ativo      | Inativo      |       |                    |           |
| áreas do Bairro:               | *                |            |              |       |                    | Adicionar |
| Remover                        | No               | me da área | do Bairro    |       | Distrito Operacina | al        |
| 8                              | <u>ANAJATUBA</u> | _          |              |       |                    |           |
|                                |                  | * Campos d | obrigatórios |       |                    |           |

Os campos **Município** e **Código do Bairro** não podem ser alterados, porque representam a chave de identificação do bairro, trazida da tela **Filtrar Bairro**.

Caso queira acrescentar a nova informação do bairro no quadro **Áreas do Bairro**, preencha o campo **Código do Bairro na Prefeitura** e clique em <u>Adicionar</u>.

Para remover as informações, clique em 🥙. Caso queira atualizar a área do bairro, clique no *link* do campo **Nome da Área do Bairro**. Feito isso, o sistema acessa a tela a seguir:

| Last update: 16/04/2019 18:11 | ajuda:atualizar_bairro https://www.gsan.com.br/doku.php?id=ajuda:atualizar_bairro&rev=1555438280 |
|-------------------------------|--------------------------------------------------------------------------------------------------|
|-------------------------------|--------------------------------------------------------------------------------------------------|

| municipio.            | 68           | PAO DE ACUCAR |                                               |  |
|-----------------------|--------------|---------------|-----------------------------------------------|--|
| Bairro:               | 13           | ABAITI        |                                               |  |
| Para atualiza         | ar uma área  | de bairr      | o, informe os dados abaixo:<br>Área de Bairro |  |
| Nome da Á             | rea de Bairr | o:*           | ABAITI                                        |  |
| Distrito Operacional: |              |               | CAPTACAO PAO DE ACUCAR                        |  |
|                       | * Campos o   | brigatór      | ios                                           |  |
|                       |              |               |                                               |  |

Nos campos do quadro **Área de Bairro**, faça as alterações que julgar necessárias e clique em **Atualizar**. O sistema retorna à tela onde apresenta os campos do bairro preenchidos com as informações existentes no banco de dados. Efetue as alterações que desejar. Depois, clique no botão **Atualizar** para solicitar ao sistema a atualização das informações na base de dados. A tela de sucesso será apresentada se não houver nenhuma inconsistência no conteúdo dos campos da tela.

# Tela de Sucesso

| Sucesso                                                                   |                                     |  |  |  |  |
|---------------------------------------------------------------------------|-------------------------------------|--|--|--|--|
| Bairro de código 13 do município PAO DE ACUCAR<br>atualizado com sucesso. |                                     |  |  |  |  |
| Menu Principal                                                            | Realizar outra Manutenção de Bairro |  |  |  |  |

## **Preenchimento dos Campos**

| Campo                             | Orientações para Preenchimento                                                                                                    |
|-----------------------------------|----------------------------------------------------------------------------------------------------|
| Município                         | Campo preenchido pelo sistema, não permite alterção.                                                                                             |
| Código do Bairro                  | Campo preenchido pelo sistema, não permite alterção.                                                                                             |
| Nome do Bairro                    | Campo obrigatório. Informe o nome do Bairro com até 30 caracteres.                                                                               |
| Código do Bairro na<br>Prefeitura | Informe o código que a Prefeitura local utiliza para identificar o bairro. Este procedimento facilitará a troca de informações com a Prefeitura. |
| Indicador de Uso                  | Utilize este campo para modificar a situação do Bairro de <b>Ativo</b> para <b>Inativo</b> e vice-versa.                                         |

### Funcionalidade dos Botões

| Descrição da Funcionalidade                                                                                                    |
|----------------------------------------------------------------------------------------------------|
| Ao clicar neste botão, o sistema retorna à tela anterior.                                                                                                    |
| Ao clicar neste botão, o sistema desfaz o último procedimento realizado.                                                                                                    |
| Ao clicar neste botão, o sistema cancela a operação e retorna à tela principal.                                                                                                |
| Ao clicar neste botão, o sistema adiciona as novas informações do bairro no quadro<br>Áreas do Bairro.                                                                         |
| Utilize este botão para solicitar ao sistema a atualização do bairro na base de dados.                                                                                         |
| Neste caso, é necessário que todos os campos estejam preenchidos corretamente.<br>Caso exista alguma inconsistência, o sistema emitirá a mensagem de crítica<br>correspondente |
|                                                                                                    |

#### Referências

#### Manter Bairro

Cadastro

#### **Termos Principais**

**Bairro** 

Endereço

Clique aqui para retornar ao Menu Principal do GSAN

From: https://www.gsan.com.br/ - Base de Conhecimento de Gestão Comercial de Saneamento

Permanent link: https://www.gsan.com.br/doku.php?id=ajuda:atualizar\_bairro&rev=1555438280

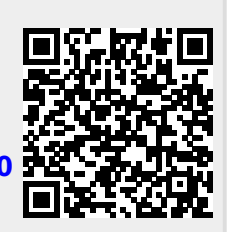

Last update: 16/04/2019 18:11